#### Part 1 of 2

# How to Redistribute Doses in the MCIR Outbreak Inventory

MCIR transaction guidance for the site redistributing vaccine

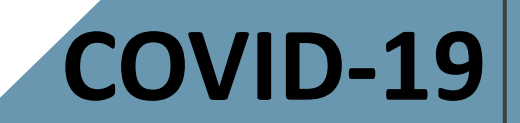

#### Important Information

- Contact your Local Health Department for guidance regarding redistribution of vaccine.
- Connect with your <u>Regional MCIR Office</u> for MCIR transaction assistance.
- Reminder: Redistribution sites
   must have a <u>Redistribution Agreement</u>
   submitted to MDHHS and comply
   with its expectations.

#### CDC Supplemental COVID-19 Vaccine Redistribution Agreement

The Centers for Disease Control and Prevention (CDC) plans to ship a minimum order size of COVID-19 vaccine, constituent products, and ancillary supplies at no cost directly to enrolled COVID-19 vaccination providers throughout the United States. The federally contracted vaccine distributor uses validated shipping procedures to maintain the vaccine cold chain and minimize the likelihood of vaccine loss or damage during shipment. There may be circumstances where COVID-19 vaccine needs to be redistributed beyond the identified primary CDC ship-to sites (i.e., for orders smaller than the minimum order size or for large organizations whose vaccine is shipped to a central depot and requires redistribution to additional clinic locations). In these instances, vaccination provider organizations/facilities, third-party vendors, and other vaccination providers may be allowed to redistribute vaccine, if approved by the jurisdiction's immunization program and if validated cold chain procedures are in place in accordance with the manufacturer's instructions

and CDC's guidance on COVID-19 vaccine storage and handling. There must be a signed CDC Supplemental COVID-19 Vaccine Redistribution Agreement for the facility/organization conducting redistribution and a fully completed CDC COVID-19 Vaccination Provider Profile Information form (Section B of the CDC COVID-19 Vaccination Program Provider Agreement) for each receiving vaccination location.

The parties to this agreement are CDC and healthcare organizations, third-party vendors, and vaccination providers that redistribute COVID-19 vaccine. CDC cannot reimburse costs of redistribution beyond the initial designated primary CDC ship-to site(s), or for purchase of any vaccine-specific refrigerators or qualified containers. Therefore, organizations planning for redistribution of COVID-19 vaccine must carefully assess the associated risks and costs (e.g., vaccine loss due to temperature excursions, purchase of vaccine-specific portable refrigerators and/or containers) before planning this activity.

|                                           |                     | FOR OFFICIAL USE O          | VTrckS ID:                    |               |
|-------------------------------------------|---------------------|-----------------------------|-------------------------------|---------------|
|                                           |                     | Unique COVID-19 Orgo        | nization ID (from Section A): |               |
| Primary address and cont                  | tact information of | COVID-19 vaccina            | tion organization             |               |
| Street address 1:                         |                     |                             | Street address 2:             |               |
| City:                                     | County:             |                             | State:                        | ZIP:          |
| Telephone:                                | Fax:                |                             |                               |               |
| Medical Director (or Equival              | ent) Information    | First name:                 |                               | Middle initia |
| Last name:                                |                     |                             |                               |               |
| Title:                                    | L                   | icensure state:             | Licensure number:             |               |
| Title:<br>Telephone:                      | L                   | icensure state: -           | Licensure number:             |               |
| Title:<br>Telephone:<br>Street address 1: | L                   | icensure state: -<br>Email: | Licensure number:             |               |

## Are You Logged into MCIR?

 Log in to the Michigan Care Improvement Registry, MCIR via MILogin.

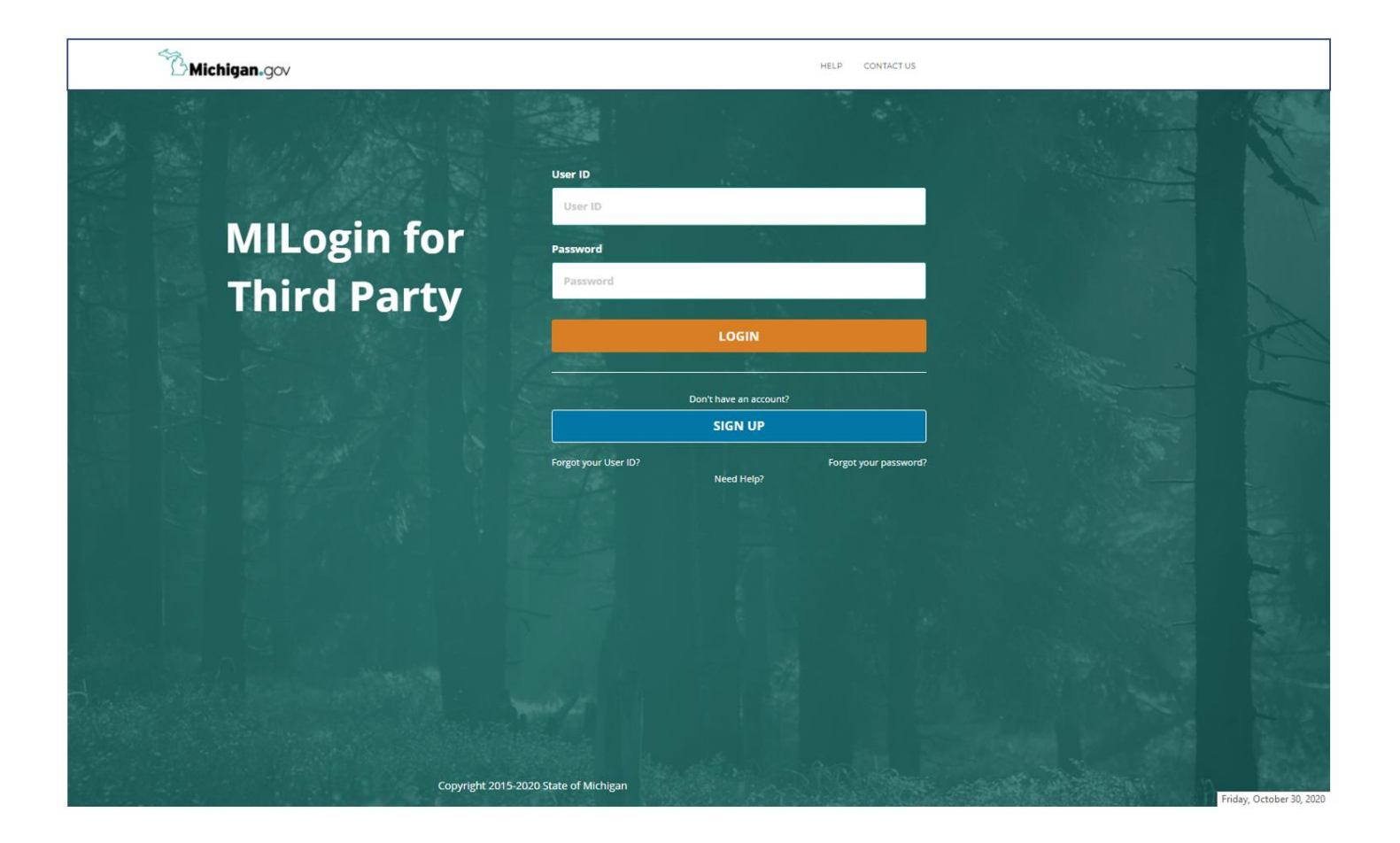

### MCIR Home Screen

2. Start on your MCIR Home Screen.

3. Click

#### **Manage Inventory**

in the Vaccine Mgmt box.

| MODHHS                                                                                                    | Michigan Care Impro                                                                                                    | ovement Re                                                                  | istry 🖉 Michigangou                                                                                                    |
|----------------------------------------------------------------------------------------------------|----------------------------------------------------------------------------------------------------|-----------------------------------------------------------------------------|----------------------------------------------------------------------------------------------------|
| Person Add/Find Roster                                                                                                    | Remino<br>Create Reminder<br>Create Recall<br>Retrieve/Confirm<br>Scan RTS Letters                                          | ler/Recall                                                                  | Vaccine Mgmt           Manage Inventory           Return/Waste Reporting           Search Return/Waste Reports           View Inventory History           Vaccines Administered |
| Import/Expo<br>Submit File<br>Retrieve Results                                                                                           | ort My<br>Site Preferences<br>User Preferences<br>Edit My Site<br>Enroll in VFC Prog<br>View My Site List<br>Go to New Site | 9 Site                                                                      | Administration                                                                                                    |
| Batch<br>Inventory<br>Maintenance<br>Profile<br>Quality Improvement<br>Reminder/Recall<br>Retrieve Results<br>Roster<br>Vaccine<br>VAERS | Reports                                                                                                    | Get News<br>View Usage Agree<br>MCIR.org<br>VIS<br>IVEN<br>Exit Application | Other<br>ment                                                                                                    |

## Select Outbreak Inventory

- 4. Select **Outbreak** as the inventory.
- Click the
   Get Inventory
   button.

| Manag      | e Inventory                       |              |                 |             |         |        | <u>Print Help</u><br><u>Home</u> <u>Exit</u> |
|------------|-----------------------------------|--------------|-----------------|-------------|---------|--------|----------------------------------------------|
| Person     | Rem/Rcl                           | VIM          | Imp/Exp         | VFC         | My Site | Adm    | Rpts Oth                                     |
| Manage Inv | Ret/Wste Rept                     | Search Ret/V | Vste Rpts Inv H | ist Vacs Ad | Imin    |        |                                              |
|            |                                   |              |                 |             |         |        |                                              |
| Inventory  |                                   | Get Inventor | y               |             |         | Manage | Inactive                                     |
| -          | Private<br>VFC/Public<br>Outbreak |              |                 |             |         |        |                                              |

## Outbreak Inventory and Lots Displayed

6. Select and click directly on the hyperlinked vaccine lot you wish to redistribute to another site.

| Manage In            | ventory - Out      | break                   |                |                |            | <u>P</u>     | <u>rint Help</u> |
|----------------------|--------------------|-------------------------|----------------|----------------|------------|--------------|------------------|
| g•                   |                    |                         |                |                |            | H            | lome <u>Exit</u> |
| Person               | Rem/Rcl            | VIM                     | np/Exp         | VFC            | y Site     | Rpts         | Oth              |
| <u>Manage Inv</u> Re | et/Wste Rept Searc | <u>:h Ret/Wste Rpts</u> | Inv Hist Vac   | <u>s Admin</u> |            |              |                  |
|                      |                    |                         |                |                |            |              |                  |
| Inventory Out        | break 🗸 Get        | nventorv                | Show in        | active lots    | Manage Ir  | nactive      |                  |
|                      |                    | ,                       |                |                |            |              |                  |
| Inventory De         | etails             |                         |                |                | Last Balar | nced: 11/    | 18/2020          |
| Name                 | Outbreak           |                         |                |                |            |              |                  |
| Default              | Active             | Active Date             | 11/19          | 0/2020         |            |              |                  |
| Product              |                    |                         | Lot #          | <b>Expires</b> | On Hand    | Active       | Default          |
| Add Vaccine Lo       | <u>ot</u>          |                         |                |                |            | Lot D        | Detail View      |
| COVID-19 PFR         | 195 CTN - 59267    | <u>-1000-02</u>         | <u>C564C3A</u> | 06/12/2021     | 975 doses  | $\checkmark$ |                  |
|                      |                    |                         |                |                |            |              |                  |
|                      |                    | Submit                  |                | Cancel         |            |              |                  |
|                      |                    |                         | ,              |                |            |              |                  |

## Lot Information Displayed

7. Verify the lot
information
displayed matches
the physical
product to be
redistributed.

8. Click <u>Add New</u> <u>Transaction</u>.

| Lot Irans            | sactions - Outbre               | ак                               |                           |            |              | <u>Home</u> <u>Exit</u> |
|----------------------|---------------------------------|----------------------------------|---------------------------|------------|--------------|-------------------------|
| Person<br>Manage Inv | Rem/Rcl<br>Ret/Wste Rept Search | VIM Imp/E<br>Ret/Wste Rpts Inv H | xp VFC<br>Hist Vacs Admin | My Site    | e Rpts       | Oth                     |
| <u>Manage Inver</u>  | <u>ntory</u>                    |                                  |                           |            |              |                         |
| Lot Informa          | tion                            |                                  |                           |            |              |                         |
| Vaccine              | COVID-19 (Pfizer)               |                                  | Expires                   | 06/12/2021 | Volume/Dose: | 0.3                     |
| Mfr (Product)        | Pfizer (COVID-19 P              | FR 195 CTN)                      | Lot #                     | C564C3A    | On Hand:     | 975                     |
| NDC (carton)         | 59267-1000-02                   |                                  | Presentation              | CTN (195)  | Lot Status   | Active                  |
| NDC (vial)           | 59267-1000-01                   |                                  |                           |            | Default      | No                      |
| Date Created         | 12/12/2020                      |                                  | Created By                |            | CVX/MVX:     | 208/PFR                 |
|                      |                                 | Make Lot Default                 | Inac                      | tivate Lot |              |                         |
| Date                 | Transaction Log                 | Qty                              | LWB Comme                 | ents       |              |                         |
| Add New Trar         | nsaction                        |                                  |                           |            |              |                         |
| 12/12/2020           | <b>Current Balance</b>          | 975                              | 0                         |            |              |                         |
| 12/12/2020           | Transferred In: Add             | to Inventory 975                 | 0                         |            |              |                         |
| 11/18/2020           | <b>Balance Forward</b>          | 0                                | 0                         |            |              |                         |

**Print Help** 

#### Enter Date and Dose

9. Enter Date.

10. Enter **Dose** quantity.

| Add Vacci<br>Outbreak                                                                                                    | ne Lot Transaction -                                                |                                    |                                    |                                      | <u>Print Help</u><br><u>Home</u> <u>Exit</u> |  |  |  |
|----------------------------------------------------------------------------------------------------|---------------------------------------------------------------------|------------------------------------|------------------------------------|--------------------------------------|----------------------------------------------|--|--|--|
| Person         Rem/Rcl         VIM         Imp/Exp         VFC         My Site         Adm         Rpts         Oth           Manage Inv         Ret/Wste Rept         Search Ret/Wste Rpts         Inv Hist         Vacs Admin         Vacs Admin         Vacs Admin |                                                                     |                                    |                                    |                                      |                                              |  |  |  |
| Lot Informat                                                                                                    | ion                                                                 |                                    |                                    |                                      |                                              |  |  |  |
| Vaccine<br>Mfr (Product)<br>NDC                                                                                                    | COVID-19 (Pfizer)<br>Pfizer (COVID-19 PFR 195 CTN)<br>59267-1000-02 | Expires<br>Lot #<br>Presentation   | 06/12/2021<br>C564C3A<br>CTN (195) | Volume/Dose:<br>On Hand:<br>CVX/MVX: | 0.3<br>849<br>208/PFR                        |  |  |  |
| Transaction  <br>Date*                                                                                                    | Detail                                                              | Doses*                             | 0                                  |                                      |                                              |  |  |  |
| Action*<br>Inventory Effect                                                                                                    | : Subtract Add N/A                                                  | Reason <sup>~</sup><br>LWB Effect: | O Subtract                         | O Add © N//                          | ×<br>4                                       |  |  |  |
| Comment<br>Created By:                                                                                                    | Date: 12/18/2020                                                    |                                    |                                    |                                      |                                              |  |  |  |
|                                                                                                    | Submit                                                              | С                                  | ancel                              |                                      |                                              |  |  |  |

#### Select Accurate Transaction Details

Lot Details

 10. Click Action dropdown and select
 Transferred Out.

11. Click Reason dropdown and select **Distribution.** 

| Lot Details       |                                                                                                    |       |              |                             |              |         |
|-------------------|----------------------------------------------------------------------------------------------------|-------|--------------|-----------------------------|--------------|---------|
| Lot Informati     | on                                                                                                   |       |              |                             |              |         |
| Vaccine           | COVID-19 (Pfizer)                                                                                    |       | Expires      | 06/12/2021                  | Volume/Dose: | 0.3     |
| Mfr (Product)     | Pfizer (COVID-19 PFR 195                                                                             | CTN)  | Lot #        | C564C3A                     | On Hand:     | 975     |
| NDC               | 59267-1000-02                                                                                        |       | Presentation | CTN (195)                   | CVX/MVX:     | 208/PFR |
| Transaction D     | etail                                                                                                |       |              |                             |              |         |
| Date*             | 12/12/2020                                                                                           |       | Doses*       | 125                         |              |         |
| Action*           | Transferred Out                                                                                      |       | Reason*      |                             |              | ×       |
| Inventory Effect: |                                                                                                    | 0 N/A | LWB Effect:  |                             |              |         |
| Comment           | Adjustment<br>Returned to Distr                                                                      |       |              | Distribution<br>Replaced Bo | orrowed      |         |
| Created By:       | Transferred In                                                                                       | 20    |              | Replaced Lo                 | st/Wastage   |         |
| -                 | Iransferred Out<br>MCIR Opted-Out<br>Non-Return Opened MDV<br>Vaccine Short Dated<br>Returned to LHD | /omit | Ca           | ancel                       |              |         |

### Enter Comment Details as Described\*

12. Enter comments with recipient site identified.

#### 13. Click Submit.

| Lot Information<br>Vaccine COV | /ID-19 (Pfizer  | -)       |                            |                        |               |                 |            |
|--------------------------------|-----------------|----------|----------------------------|------------------------|---------------|-----------------|------------|
| Vaccine COV                    | ID-19 (Pfizer   | -)       |                            |                        |               |                 |            |
|                                |                 | )        |                            | Expires                | 06/12/2021    | Volume/Dose:    | 0.3        |
| Mfr (Product) Pfize            | er (COVID-19    | PFR 195  | CTN)                       | Lot #                  | C564C3A       | On Hand:        | 975        |
| NDC 5926                       | 67-1000-02      |          |                            | Presentation           | CTN (195)     | CVX/MVX:        | 208/PFR    |
| Transaction Detail             | I               |          |                            |                        |               |                 |            |
| Date* 12                       | 2/12/2020       |          |                            | Doses*                 | 125           |                 |            |
| Action*                        | ansferred Ou    | t 🗸      |                            | Reason*                | Distribution  |                 | ~          |
| Inventory Effect:              | Subtract        | Add      | ○ N/A                      | LWB Effect:            | Subtract      | Add N/          | A          |
| Comment* Re                    | edistributing 1 | 25 doses | (25 <mark>5-d</mark> ose v | ials) to recipient sit | e XXXXXX on 1 | 2/12. Agreement | submitted. |
| Created By:                    | Date:           | 12/12/20 | 20                         |                        |               |                 |            |

#### **\*COMMENT DETAILS MUST INCLUDE THE FOLLOWING TEXT AND INFORMATION:**

Redistributing # of Doses and Presentation to Recipient Site Name

#### **Transaction Success!** Lot Information Screen Displays

14. Transaction Log
displays QTY is
reduced by
indicated doses
transferred out.

| Manage Inve       | <u>ntory</u>                     |      |                                     |                                        |                                     |                   |
|-------------------|----------------------------------|------|-------------------------------------|----------------------------------------|-------------------------------------|-------------------|
| Lot Informa       | ition                            |      |                                     |                                        |                                     |                   |
| Vaccine           | COVID-19 (Pfizer)                |      | Expires                             | 06/12/2021                             | Volume/Dose:                        | 0.3               |
| Mfr (Product)     | Pfizer (COVID-19 PFR 195 CTN)    |      | Lot #                               | C564C3A                                | On Hand:                            | 850               |
| NDC (carton)      | 59267-1000-02                    |      | Presentation                        |                                        | Lot Status                          | Active            |
| NDC (vial)        | 59267-1000-01                    |      |                                     |                                        | Default                             | No                |
| Date Created      | 12/12/2020                       |      | Created By                          | mcginnism3                             | CVX/MVX:                            | 208/PFR           |
|                   | Make Lot Defa                    | iult | Inact                               | ivate Lot                              |                                     |                   |
| Date              | Transaction Log                  | Qty  | LWB Comme                           | ents                                   |                                     |                   |
| Add New Tra       | nsaction                         |      |                                     |                                        |                                     |                   |
| 12/12/2020        | Current Balance                  | 850  | 0                                   |                                        |                                     |                   |
| 12/12/2020        | Transferred Out: Distribution    | -125 | Redistril<br>0 recipien<br>submitte | buting 125 dos<br>t site XXXXXX<br>ed. | ses (25 5-dose v<br>on 12/12. Agree | ials) to<br>ement |
| <u>12/12/2020</u> | Transferred In: Add to Inventory | 975  | 0                                   |                                        |                                     |                   |
| 11/18/2020        | Balance Forward                  | 0    | 0                                   |                                        |                                     |                   |

#### Current Lot Balance of Vaccine

15. The **Current Balance** reflects the correct subtraction of doses.

#### Manage Inventory

| Lot Informa                                             | tion                                                                                 |                           |                                                    |                                       |                                     |                   |
|---------------------------------------------------------|--------------------------------------------------------------------------------------|---------------------------|----------------------------------------------------|---------------------------------------|-------------------------------------|-------------------|
| Vaccine                                                 | COVID-19 (Pfizer)                                                                    |                           | Expires                                            | 06/12/2021                            | Volume/Dose:                        | 0.3               |
| Mfr (Product)                                           | Pfizer (COVID-19 PFR 195 CTN)                                                        |                           | Lot #                                              | C564C3A                               | On Hand:                            | 850               |
| NDC (carton)                                            | 59267-1000-02                                                                        |                           | Presentation                                       | CTN (195)                             | Lot Status                          | Active            |
| NDC (vial)                                              | 59267-1000-01                                                                        |                           |                                                    |                                       | Default                             | No                |
| Date Created                                            | 12/12/2020                                                                           |                           | Created By                                         |                                       | CVX/MVX:                            | 208/PFR           |
|                                                         | Make Lot Defa                                                                        | ult                       | Inact                                              | ivate Lot                             |                                     |                   |
| Date                                                    | Transaction Log                                                                      | Qty                       | LWB Comme                                          | ents                                  |                                     |                   |
|                                                         |                                                                                      |                           |                                                    |                                       |                                     |                   |
| Add New Trai                                            | nsaction                                                                             |                           |                                                    |                                       |                                     |                   |
| Add New Trai<br>12/12/2020                              | Current Balance                                                                      | 850                       | 0                                                  |                                       |                                     |                   |
| Add New Trai<br>12/12/2020<br><u>12/12/2020</u>         | Current Balance<br>Transferred Out: Distribution                                     | <b>850</b><br>-125        | <b>0</b><br>Redistri<br>0 recipien<br>submitt      | buting 125 do<br>t site XXXXXX<br>ed. | ses (25 5-dose v<br>on 12/12. Agree | ials) to<br>ement |
| Add New Train<br>12/12/2020<br>12/12/2020<br>12/12/2020 | Current Balance<br>Transferred Out: Distribution<br>Transferred In: Add to Inventory | <b>850</b><br>-125<br>975 | <b>0</b><br>Redistri<br>0 recipien<br>submitt<br>0 | buting 125 do<br>t site XXXXXX<br>ed. | ses (25 5-dose v<br>on 12/12. Agree | ials) to<br>ement |

## **Continue to Part 2 of 2:**

MCIR transaction guidance for the site receiving vaccine redistributed doses from parent site

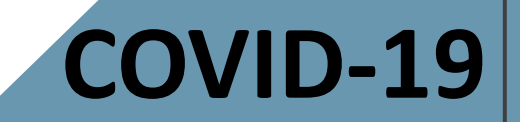